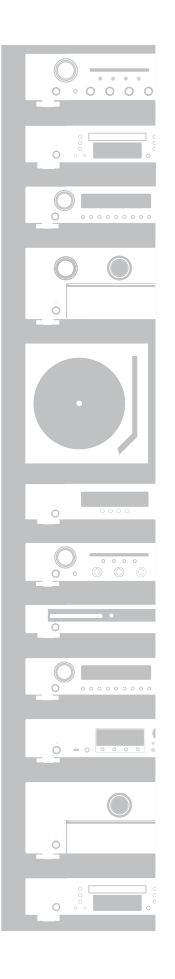

# marantz

# Network Integrated Amplifier **PM7000N**

# ようこそ

本製品をお買い上げいただき、ありがとうございます。 本書では、本機を設定するための手順を説明します。

### お困りのときは:

当社のお客様相談センターにお問い合わせください。

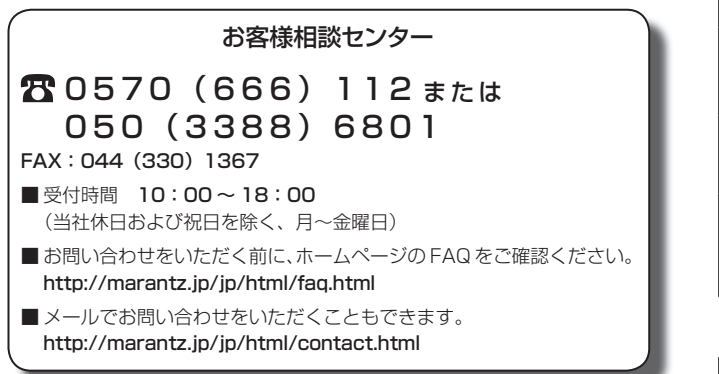

# 設定をはじめる前に

内容品を確認する

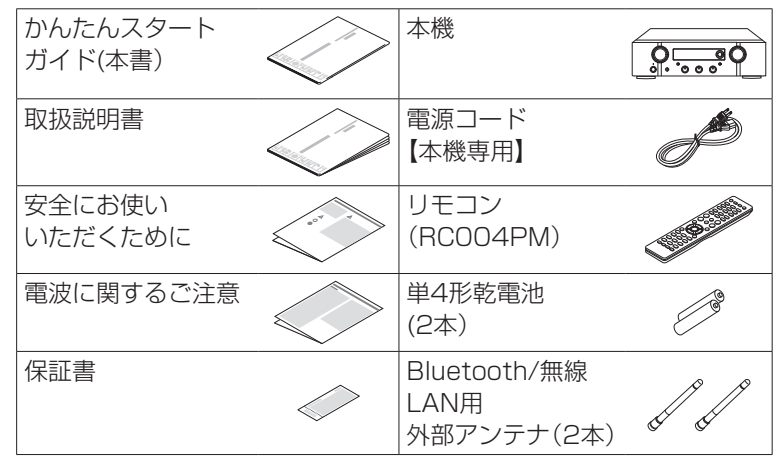

設定に必要なもの

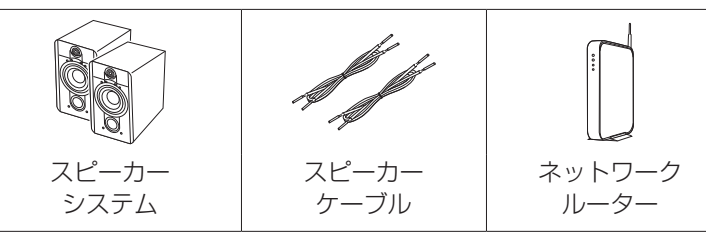

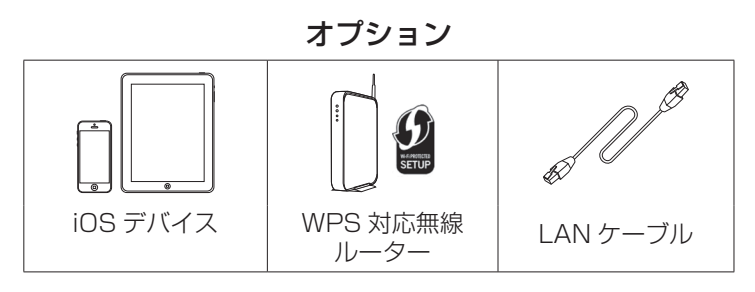

 本書に使用しているイラストは、取り扱い方法を説明するためのもので 実物と異なる場合があります。

## 重要:外部アンテナについて

外部アンテナは着脱することができます。

Bluetoothでお手持ちの機器と接続する場合、または無線 LANでネットワークに接続する場合は、このアンテナを接 続してください。

本機のBluetoothやWi-Fi機能をご使用になる前に、アンテナが接続されていることを確認してください。

## Bluetooth/ 無線 LAN 用外部アンテナを 接続する

Bluetooth/ 無線 LAN 用外部アンテナは、次の方法で 接続してください。

- ① Bluetooth/ 無線 LAN 用外部アンテナをリアパネル のアンテナ端子と水平に合わせる。
- アンテナを右に回してしっかり締める。
   アンテナを締めすぎないようご注意ください。
- ③ 最も受信状態が良い向きにアンテナを回転させる。

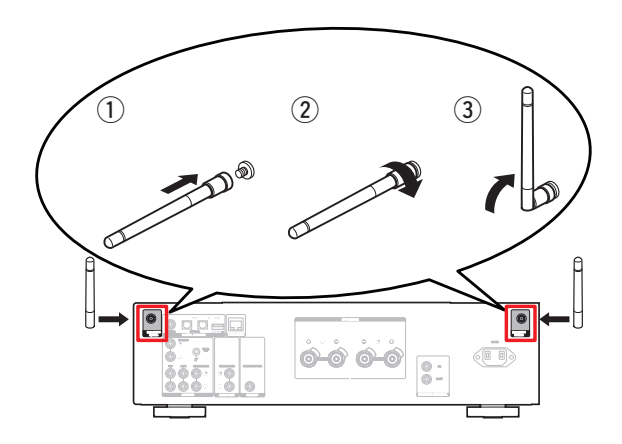

# 設定の手順

## 設定は次の6つの手順でおこないます。

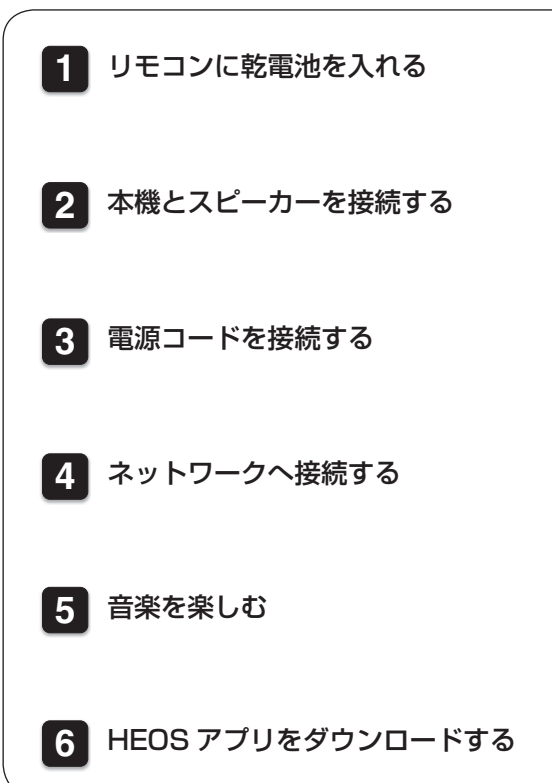

# 1 リモコンに乾電池を入れる

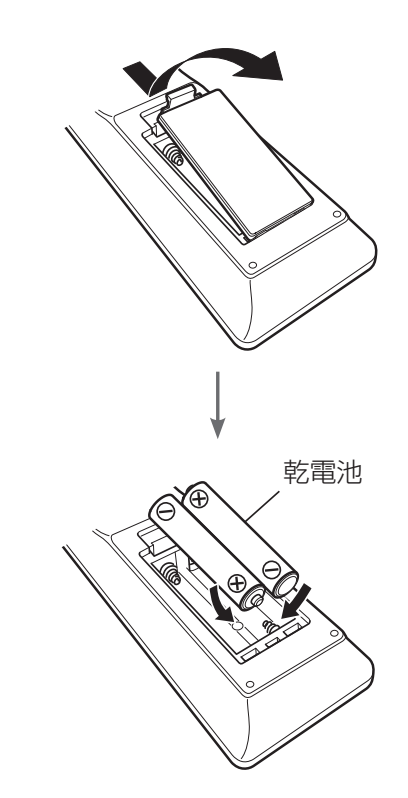

本機とスピーカーを接続する 

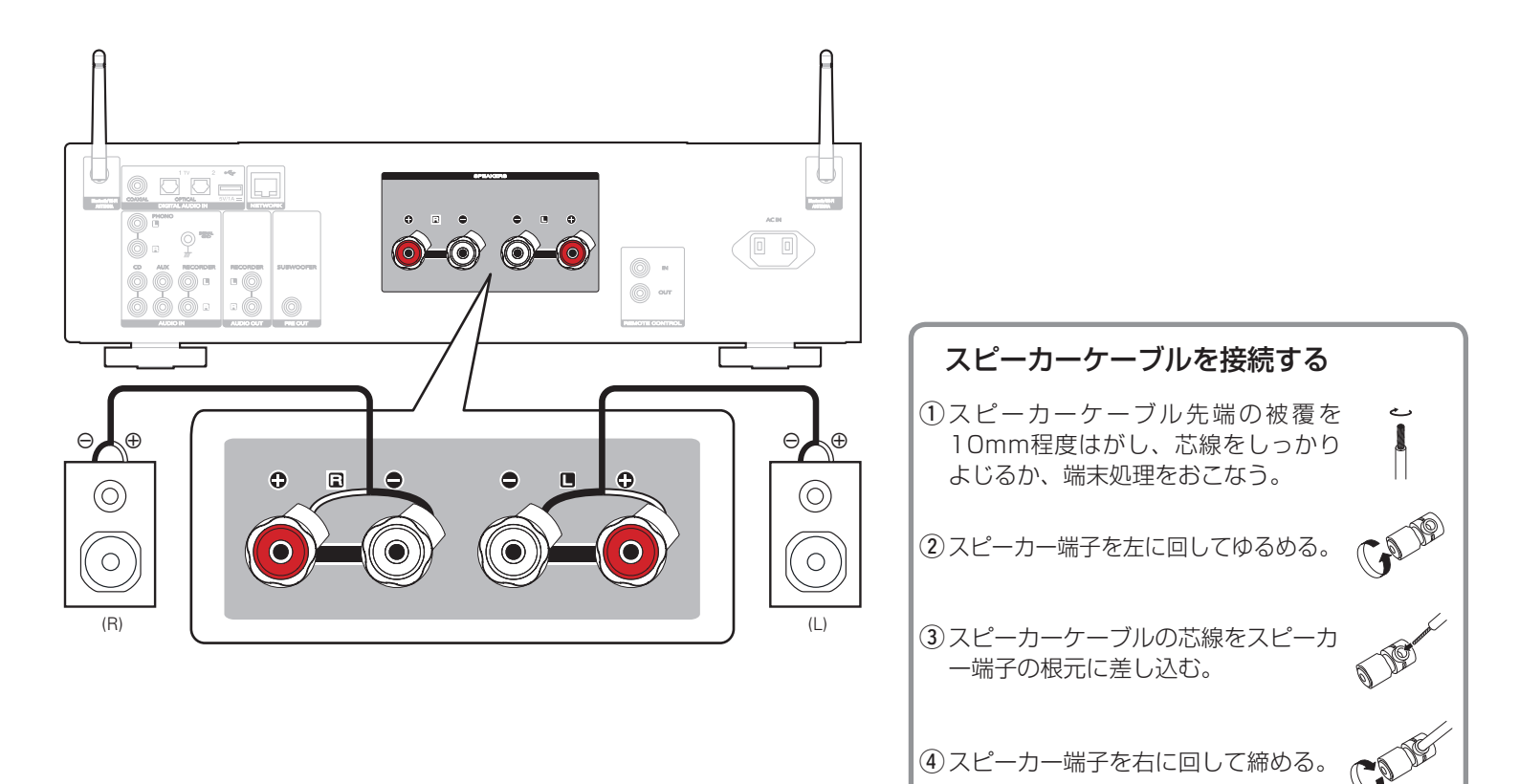

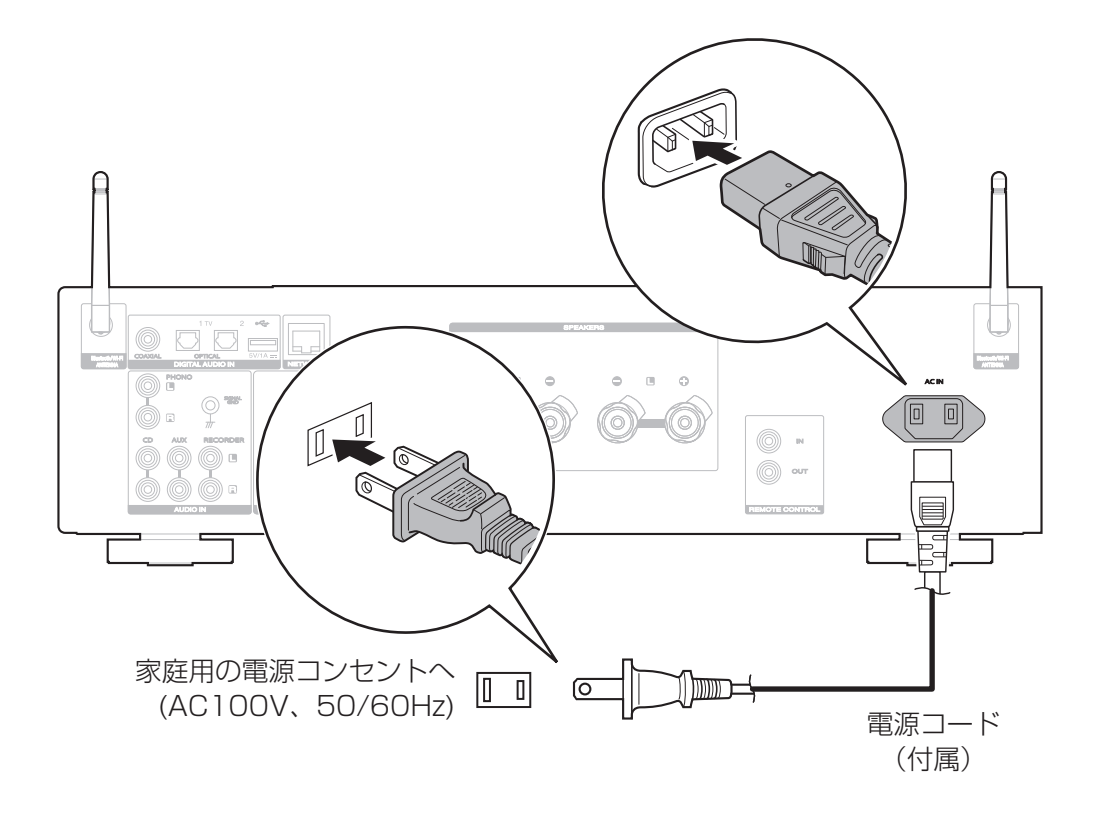

|ネットワークへ接続する

接続方法を選んでください。

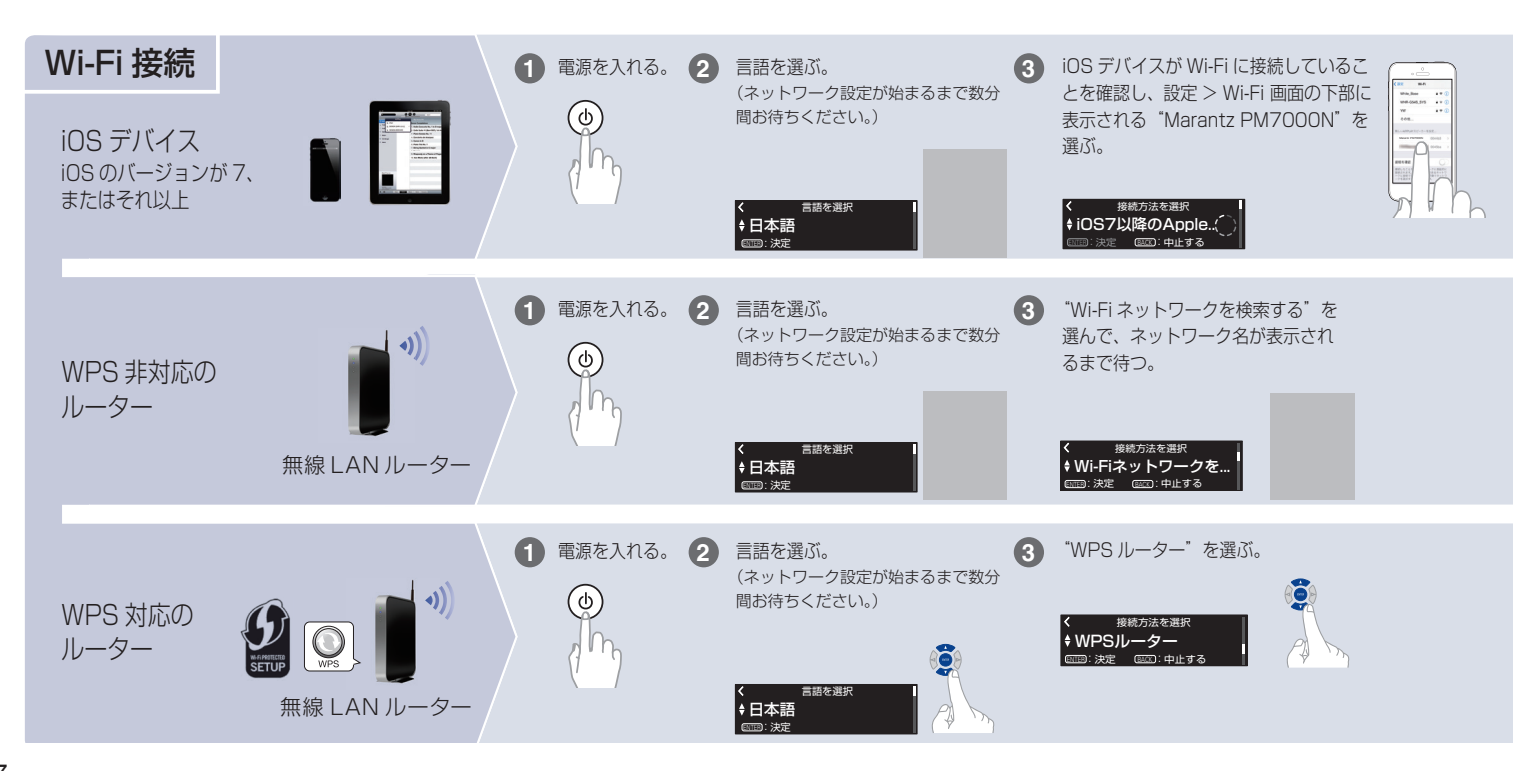

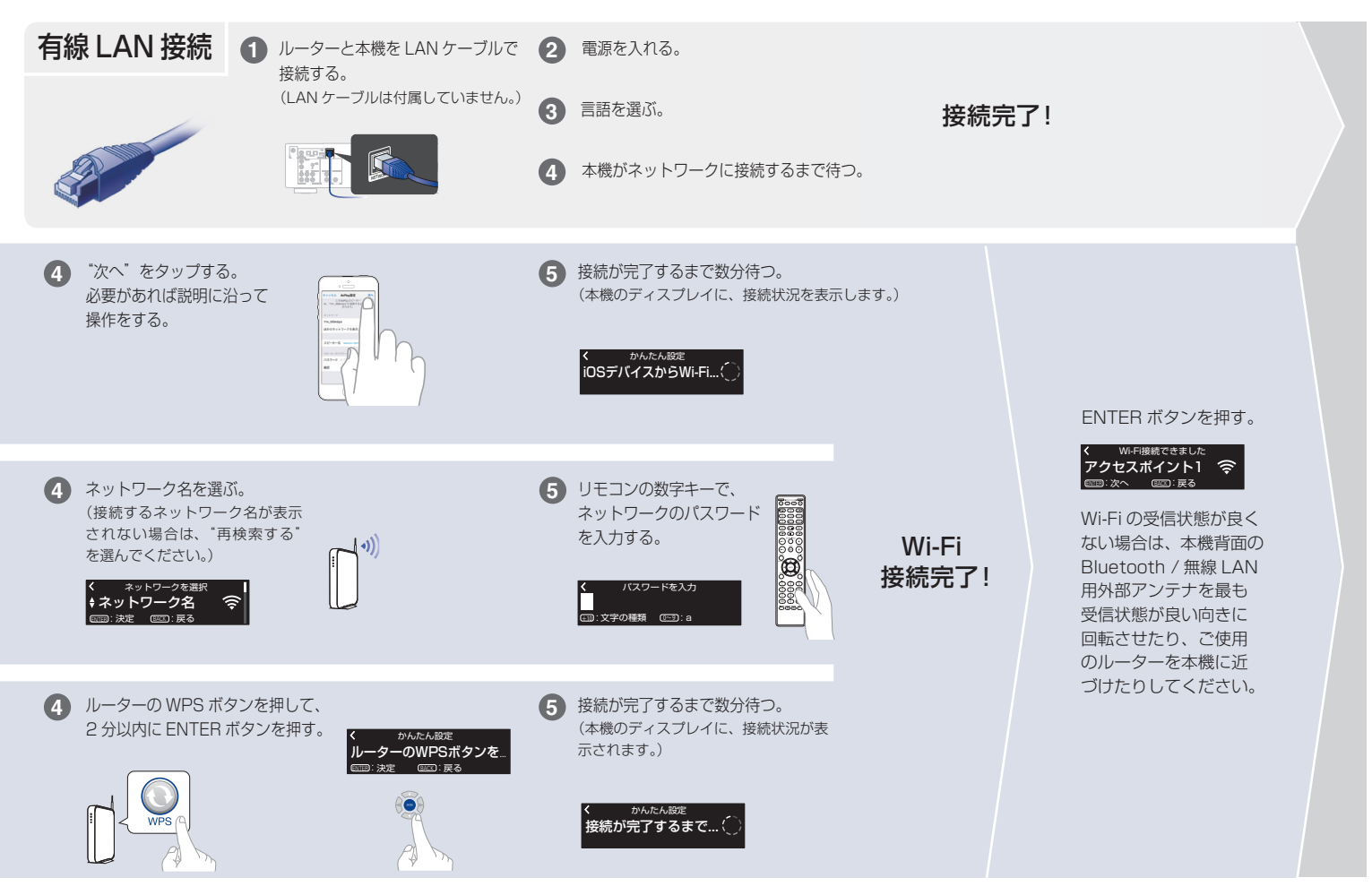

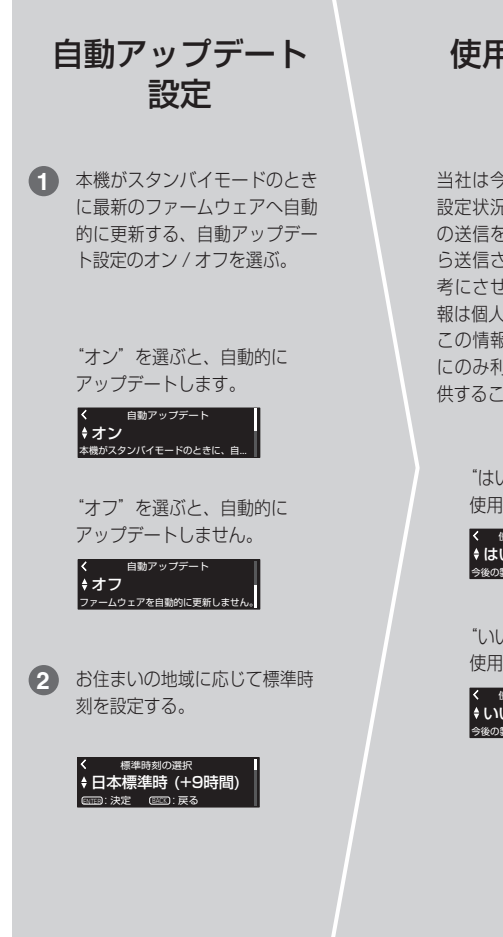

## 使用状況の送信 設定

当社は今後の製品改善のために、本機の 設定状況や機能の使用状況に関する情報 の送信をお願いしております。お客様か ら送信される情報は今後の製品開発の参 考にさせていただきます。送信される情 報は個人を特定する情報は含まれません。 この情報は、当社の製品改善目的のため にのみ利用させていただき、第三者へ提 供することは決して致しません。

"はい"を選ぶと、本機の 使用状況を情報提供します。

く使用状況の情報を送信する () () 今後の製品の改善のために、本機の設...

"いいえ"を選ぶと、本機の 使用状況を情報提供しません。

く 使用状況の情報を送信する \$いいえ 今後の製品の改善のために、本機の設..

#### 設定完了!

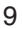

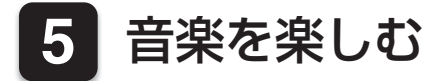

## □ インターネットラジオを楽しむ

| <b>①</b> INTERNET RADIOを押す     |      | 0 | 画面の下からスワイプをしてコン<br>トロールセンター(iOS 7以降)<br>を開き、AirPlayアイコンをタッ | 【例】iOS 12 |  |
|--------------------------------|------|---|------------------------------------------------------------|-----------|--|
| 2 再生したい放送局を選び、EN<br>を押す。       | JTER |   | プする。                                                       | 【例】iOS 9  |  |
| <b>3</b> "すぐに再生"を選び、EN<br>を押す。 | TER  | 2 | AirPlayデバイスのリストが<br>表示されたら、 "Marantz<br>PM7000N"を選ぶ。       |           |  |
|                                |      | 3 | iPhone、iPod touch、iPadの曲を再生する。                             |           |  |

Apple AirPlayで音楽を楽しむ

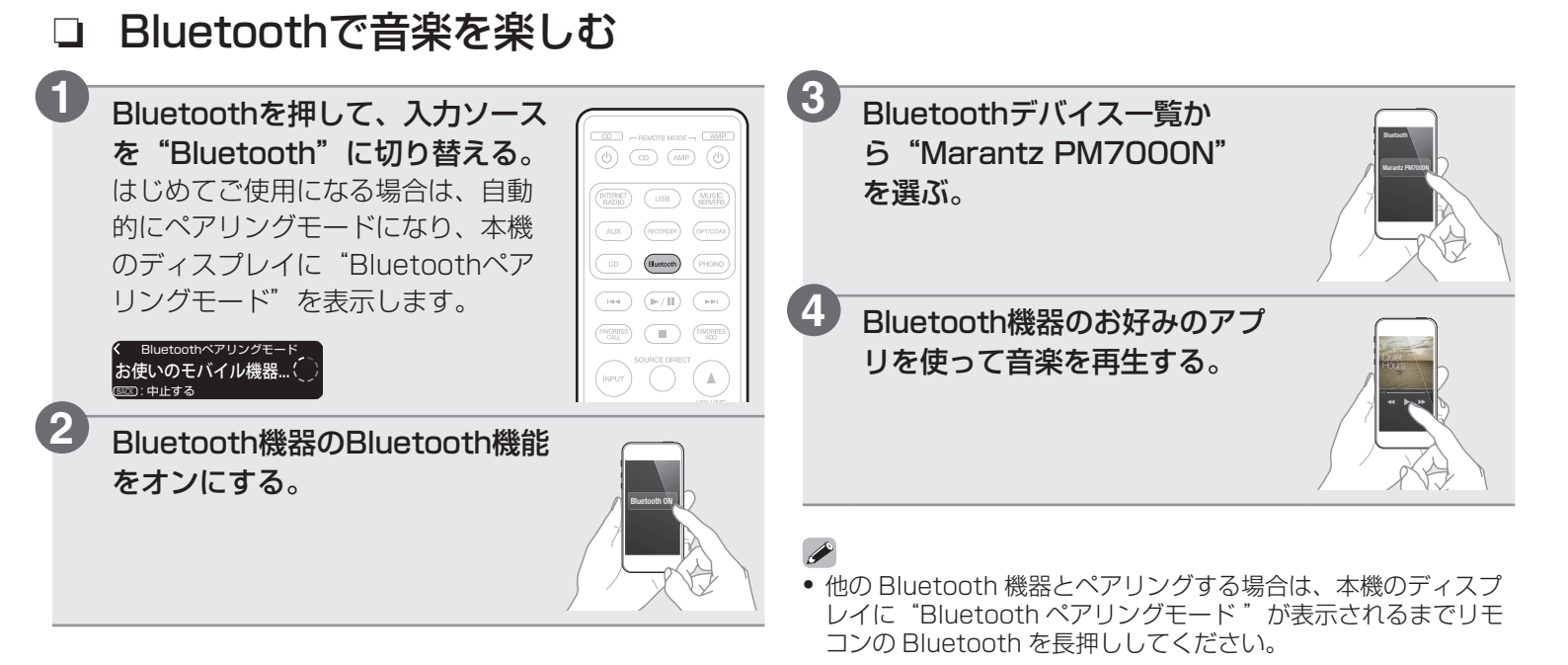

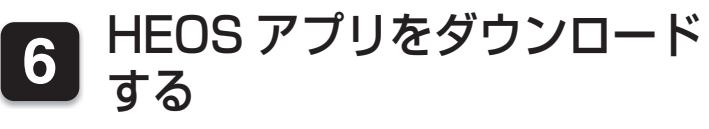

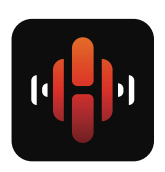

HEOS アプリでは、本機の基本的な操作を ご家庭のどこからでもおこなえます。 また、ご自身の音楽ライブラリや多数のオ ンラインミュージックサービスから、曲を 検索・ブラウズ・再生することができます。

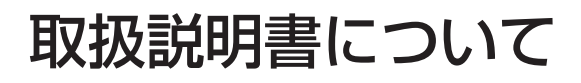

本機の特長やより詳しい設定や操作の説明は、付属の取扱 説明書をご覧ください。 記載内容は予告なく更新される場合があります。最新の取 扱説明書は、オンラインマニュアルをご覧ください。 タブレットまたはパソコンから、Webブラウザを立ち上げ て、次のURLを入力してください。 manuals.marantz.com/PM7000N/JP/JA/

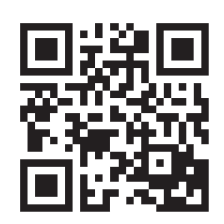

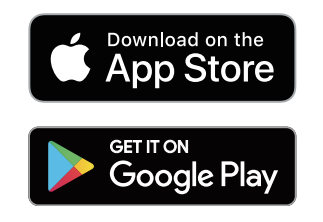

amazon appstore

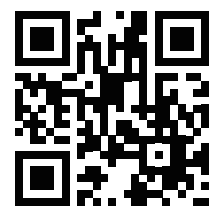

オンラインマニュアル

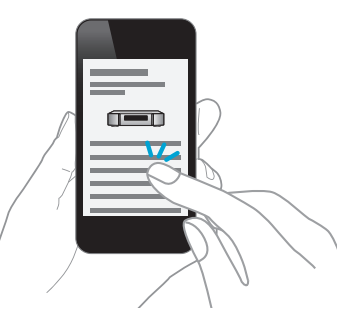

ø

ø

#### 当社製品のご相談と修理についてのお問い合わせは、お買い上げ店または下記窓口にご連絡ください。

#### お客様相談センター

# C570 (666) 112 state C50 (3388) 6801

- FAX:044 (330) 1367
- ■受付時間 10:00~18:00 (当社休日および祝日を除く、月~金曜日)
- お問い合わせをいただく前に、ホームページの FAQ をご確認ください。 http://marantz.jp/jp/html/faq.html
- メールでお問い合わせをいただくこともできます。 http://marantz.jp/jp/html/contact.html
- \* 電話番号・ファックス番号・URL は変更になる場合があります。

### 修理相談窓口

## **2** 0570 (666) 811

- ■受付時間 9:30~12:00、13:00~17:30 (当社休日および祝日を除く、月~金曜日)
- 上記番号がご利用いただけない場合 
  四 0466 (86) 9520
- 故障・修理・その他のサービス関連情報については、次の当社ホームページ でもご確認いただけます。 http://marantz.jp/jp/html/service.html
- 代表修理窓口
   首都圏サービスセンター
   〒 252-0816 神奈川県藤沢市遠藤 2010-16
   FAX: 0466 (86) 9522
- \* ディーアンドエムホールディングス本社では製品の修理を受け付けており ません。お持ち込みいただいても受け取ることができませんのでご了承く ださい。

### marantz<sup>®</sup>

株式会社 ディーアンドエムホールディングス

〒210-8569 神奈川県川崎市川崎区日進町2番地1 D&M ビル

> Printed in Vietnam 5411 11777 00AM Copyright © 2019 D&M Holdings Inc. All Rights Reserved.